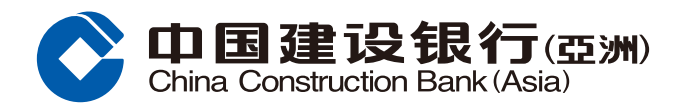

## 手機銀行服務登記指南

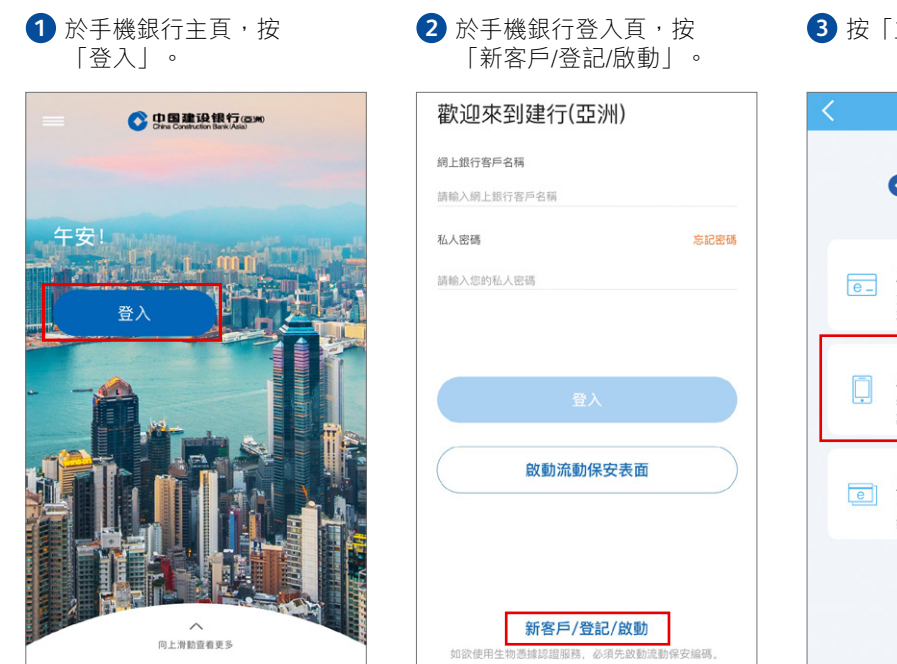

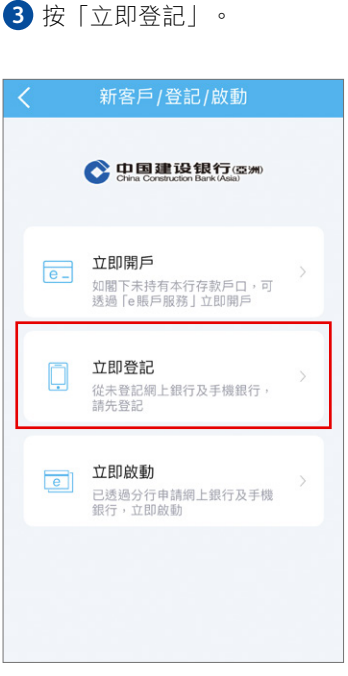

④ 輸入/選擇您的個人及 戶口資料。

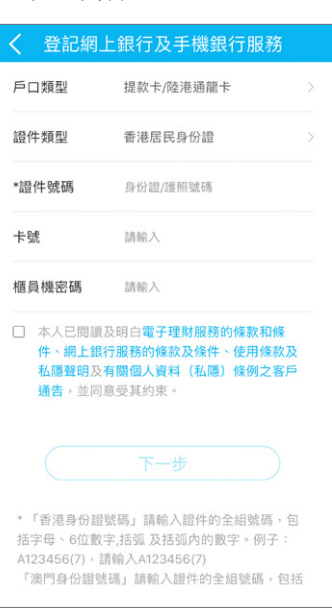

#### 5 輸入您所接收的手機短訊 一次性驗證碼。

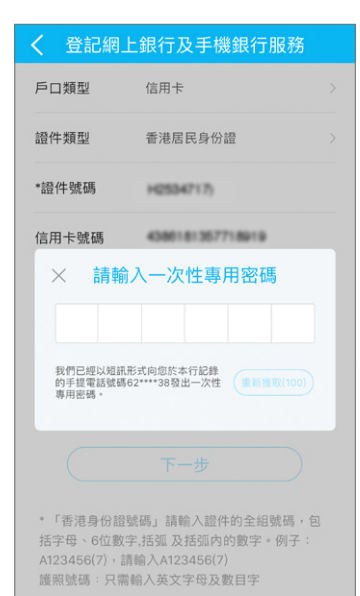

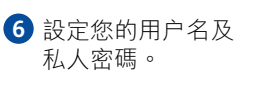

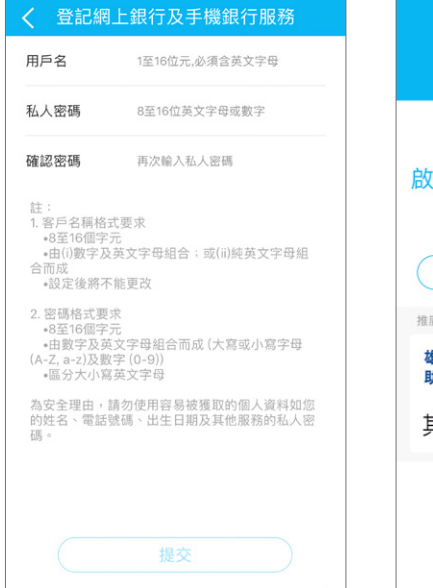

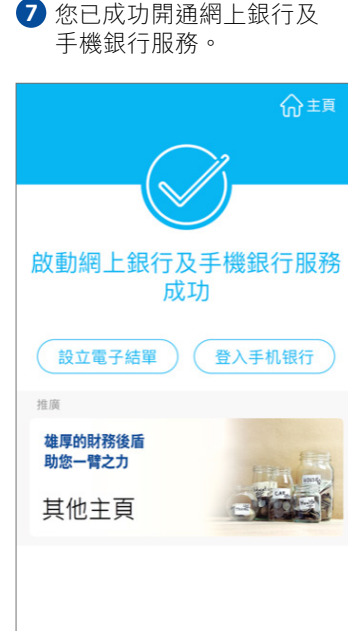

 溫馨提示:記得同時啟動流動保安編碼,讓您隨時輕鬆登入並 使用手機銀行服務,體驗更安全及快捷的理財。

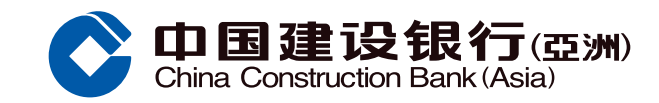

## **啟動流動保安編碼示範**

#### ● 於首頁菜單按「啟動流動保安編碼」

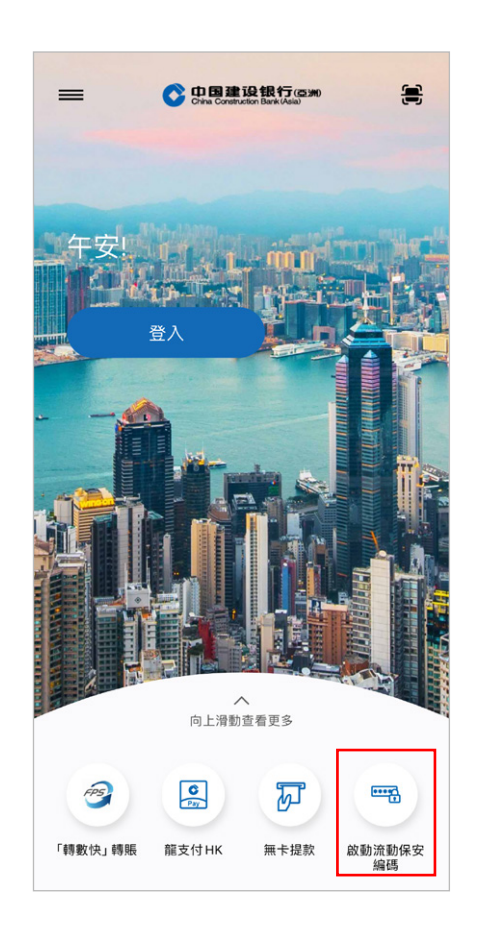

③ 閣下已登記的手提電話號碼會收到一個包括六位數字一次性專用密碼的短信,輸入該一次性專用密碼以繼續

| <b>く</b> 啟動流動保安編碼                                                                                                    |
|----------------------------------------------------------------------------------------------------|
| 一次性專用密碼認證                                                                                                    |
| 我們已經以短訊形式向閣下已登記的手提電話發出—<br>個六位數字之一次性專用密碼。請輸入密碼作為認證<br>以完成啟動流動保安編碼服務。                                                                                                |
| 一次性專用密碼                                                                                                    |
|                                                                                                    |
| 此一次性專用密碼將於 100 秒後無效 重新發出密碼                                                                                                    |
| 備註:<br>1. 如閣下希望以其他手提電話號碼接收本行的一次<br>性專用密碼,請親臨本行任何一間分行辦理相關手<br>續,如有查詢,請我電客戶服務熟線(852)277<br>95533。<br>2. 請注意,即使您已啟動電話服務供應商的短訊轉<br>駁服務,一次性專用密碼亦只會被傳至閣下於本行<br>登記的手提電話號碼。 |
| 確認                                                                                                    |

2 閱讀流動保安編碼簡介, 然後按「下一步」

流動保安編碼簡介

流動保安編碼是保安編碼器的電子版本。於

登記時設置6位數字組成的流動保安編碼密

碼,以供每次登入或認證時使用。當您成功

提交流動保安編碼申請,流動保安編碼將會

在6小時後生效,因此在該6小時內不能執

行原先使用保安編碼器的銀行交易。如果您

需要執行該銀行交易,建議在完成交易後才

申請流動保安編碼。另外,若您持有保安編

碼器,請注意保安編碼器將會在申請流動保

此流動裝置將會收到中國建設銀行(亞洲)的

手機銀行推送訊息 (包括最新優惠和推廣),

如您不希望接收手機銀行推送訊息,可以於

手機設定關閉有關訊息推送功能。此設定將

不會取代您在中國建設銀行(亞洲)的直接促

下一步

③ 設定一個六位數字的「流動保安編碼

登記流動保安編碼

密碼」, 並再次輸入以確認

安編碼後失效。

銷設定。

③ 輸入您的網上銀行客戶名稱及私人密碼 以登入手機銀行

# 

### 申請流動保安編碼服務完成\*

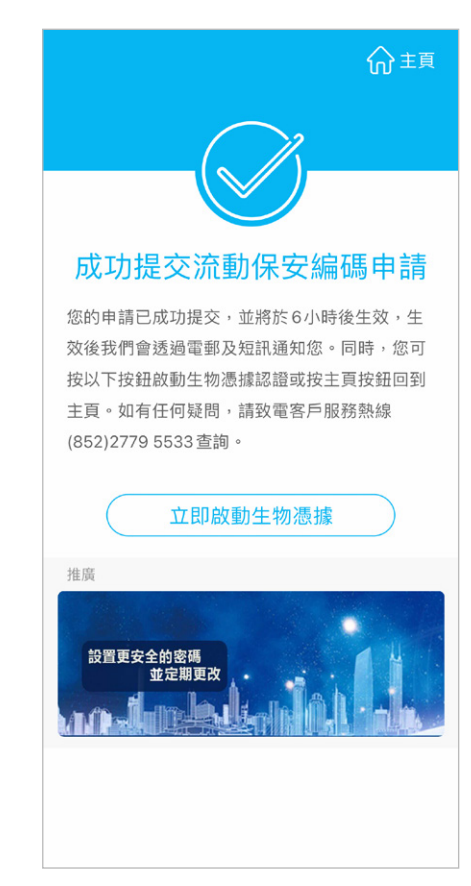

\*基於保安理由,流動保安編碼將於約六 小時後生效。在啟動生效後我們會透 過電郵及短訊通知您。隨後您可以使用 流動保安編碼密碼於已啟動流動保安 編碼的裝置登入手機銀行,或使用流 動保安編碼密碼/獲取一次性保安編碼 於手機銀行/網上銀行作認證特定交易 服務。

#### ④ 閱讀及接受條款及條件

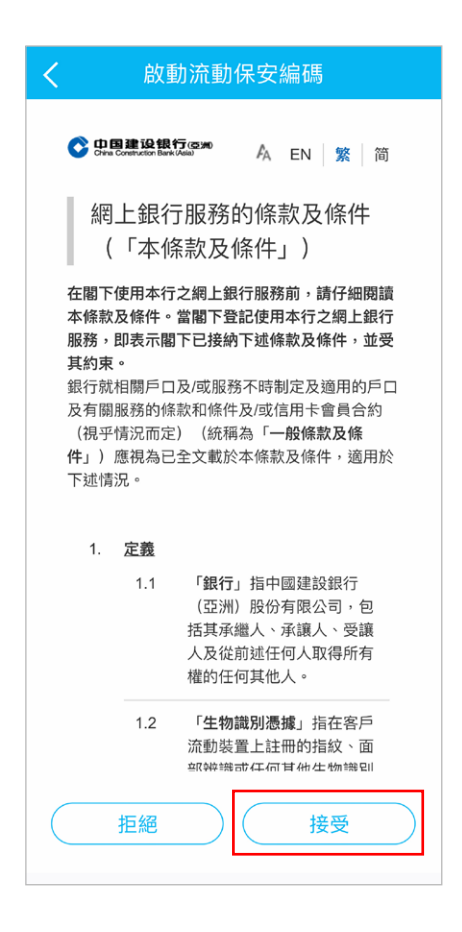

你可用此流動保安編碼密碼於本裝置登入手機銀行, 或獲取保安編碼於網上銀行作特定交易 設定流動保安編碼密碼 再次輸入流動保安編碼密碼 備註:流動保安編碼密碼必須為6位數字 下一步